# SHARP SERVICE MANUAL

## SHARP REMOTE DEVICE MANAGER

SHARP CORPORATION

This document has been published to be used for after sales service only. The contents are subject to change without notice. This document is the service manual for Sharp Remote Device Manager 2 (hereinafter referred to as "SRDM 2"). This document explains the procedure for using SRDM 2 and also the pre-requisites which are to be considered before using the service features of SRDM 2.

For installation and operation of SRDM 2, please refer following documents

- Server Setup Guide This document explains the installation steps of SRDM 2
- Operation Guide This document explains various features available in SRDM 2

Ø

This document is mainly used for the service persons of the sales agencies of SHARP or the dealers who retail SHARP products. Information in this document is confidential and intended for the service persons only. Unauthorized use, disclosure, copying, alteration or distribution of this document to any other persons is strictly prohibited.

## Contents

| 1. | Preca  | autions                                                           | 2  |
|----|--------|-------------------------------------------------------------------|----|
| 1  | .1. I  | Prior approval to use Service Features                            | 2  |
| 1  | .2. l  | Jsing SRDM 2 in the wireless LAN environment                      | 2  |
| 2. | Speci  | ial Accounts for Service                                          | 3  |
| 2  | .1. I  | Login procedure for the special accounts                          | 3  |
| 2  | .2. I  | Permissions applied to special accounts                           | 4  |
| 3. | Servi  | ce Report (SIM22-06/23-02)                                        | 5  |
| 3  | .1. F  | Procedure for getting service reports                             | 5  |
| 3  | .2. /  | Applied Models                                                    | 7  |
| 4. | FSS F  | unction                                                           | 8  |
| 4  | .1. (  | Communication between FSS function in MFP and FSS server (SRDM 2) | 8  |
| 4  | .2. 9  | Supported Models                                                  | 8  |
| 4  | .3. I  | -SS initial connection setting procedure                          | 9  |
|    | 4.3.1. | FSS initial connection setting methodMFP side                     | 9  |
|    | 4.3.2. | FSS initial connection setting method from SRDM 2 end             | 11 |
| 4  | .4. [  | Description of Screen/ Usage Procedure for SRDM 2                 | 13 |
|    | 4.4.1. | Common elements of screen                                         | 13 |
|    | 4.4.2. | Service List Tab                                                  | 14 |
|    | 4.4.3. | Alert Tab                                                         | 15 |
|    | 4.4.4. | Get Data Tab                                                      | 19 |
|    | 4.4.5. | Remote Maintenance Tab                                            | 23 |
|    | 4.4.6. | Operation Log Tab                                                 | 27 |
|    | 4.4.7. | Group Information Tab                                             | 28 |
| 5. | [Refe  | rence] FSS Simulation Setting List                                | 29 |

## **1. Precautions**

## **1.1.Prior approval to use Service Features**

SRDM 2 administrator should get a prior approval from the end user in order to use features such as accessing MFP embedded web pages, fetching service reports, FSS functions etc.

## **1.2.Using SRDM 2 in the wireless LAN environment**

Some functionalities of SRDM 2 may not work properly in below cases

- Case1: If the MFPs are connected to the network via wireless LAN adapter.
- Case2: If the server application of SRDM 2 is installed on PC which is connected via wireless LAN adapter.

In other ways, wired networks provide users with plenty of securities and the ability to move lots of data very quickly. Hence, it is highly recommended to use SRDM 2 in the wired network environment.

## 2. Special Accounts for Service

## 2.1.Login procedure for the special accounts

SRDM 2 provides special accounts for using service features and FSS features. Click on the "Login for Service technician is here" at lower right of login screen. Details about these special accounts are provided in the below table

| User name   | Password                                                                                                    | Available permissions                                                                                                    |
|-------------|----------------------------------------------------------------------------------------------------|----------------------------------------------------------------------------------------------------|
| service     | Append the numerical value of "Initial<br>Password" after "Service"<br>Example: Password is Servicexxxxxxx.<br>Here xxxxxxx represents the numerical<br>part of Initial Password.            | <ul> <li>Admin Features</li> <li>Device Cloning</li> <li>Service Features</li> <li>Service Basic</li> <li>Access to Color Mode Counter</li> <li>Access to Post Card / A3 or</li> <li>Above Counter</li> <li>Access to Utility Counter</li> <li>Account Features</li> <li>Account Management</li> </ul>                                                                  |
| srdmservice | Append the numerical value of "Initial<br>Password" after "Srdmservice"<br>Example: Password is<br>Srdmservicexxxxxxx.<br>Here xxxxxxx represents the numerical<br>part of Initial Password. | <ul> <li>Admin Features</li> <li>Device Cloning</li> <li>Service Features</li> <li>Service Basic</li> <li>Access to Color Mode Counter</li> <li>Access to Post Card / A3 or<br/>Above Counter</li> <li>Access to Utility Counter</li> <li>FSS Features</li> <li>FSS Basic</li> <li>FSS Firmware Update</li> <li>Account Features</li> <li>Account Management</li> </ul> |

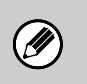

It is recommended to change the password once you logged into service account of SRDM 2.

## **2.2.Permissions applied to special accounts**

The following list explains each permission with the available features in SRDM 2.

#### FSS Basic:

**Service Basic:** 

\_

\_

\_

- Field support system features are displayed

Firmware version is displayed

Developer life is displayed

Drum life is displayed

#### Access to Color Mode Counter:

- 3 colors counter is displayed
- 2 colors counter is displayed
- Single color counter is displayed

#### **Access to Utility Counter:**

- Utility counter is displayed

#### Access to Postcard / A3 or Above Counter:

- Postcard counter is displayed
- A3 or above counter is displayed

The following table shows the list of features and relevant screens based on permission.

| Permission                                         | Screen   |                        | Item                         |  |  |
|----------------------------------------------------|----------|------------------------|------------------------------|--|--|
| FSS Basic                                          | SRDM (F  | SS Connected Device)   | All features                 |  |  |
| FSS Basic<br>Service Basic<br>Access to Color Mode | Screen   |                        | Air leatures                 |  |  |
|                                                    |          | Each Screen            | Firmware Version             |  |  |
|                                                    | SRDM     | Group Information      | Number of MFP by Each        |  |  |
| Service Basic                                      | Screen   | Tab                    | Firmware Version             |  |  |
|                                                    |          | Details Tab            | Drum life and Developer life |  |  |
|                                                    | SRDM (Sp | ecial Features) Screen | Service Report column        |  |  |
| Access to Color Mode                               | SRDM     | Dotails Tab            | 3 colors / 2 colors / single |  |  |
| Counter                                            | Screen   |                        | color counter                |  |  |
| Access to Utility Counter                          | SRDM     | Dotails Tab            | Litility counter             |  |  |
| Access to othinty counter                          | Screen   |                        |                              |  |  |
| Access to Postcard / A3 or                         | SRDM     | Dotails Tab            | Postcard counter / A3 or     |  |  |
| Above Counter                                      | Screen   |                        | more counter                 |  |  |

## 3. Service Report (SIM22-06/23-02)

## **3.1.Procedure for getting service reports**

SRDM 2 application provides an option to fetch the Service Reports from the MFPs. These service reports can be downloaded as a PDF format using the simulation mode (SIM22-06, SIM 23-02).

The following procedure explains how-to fetch the service report from the MFPs

- 1). Login with the account having service permission.
- 2). Click SRDM (Advanced Features) button to open the Advanced Features screen.

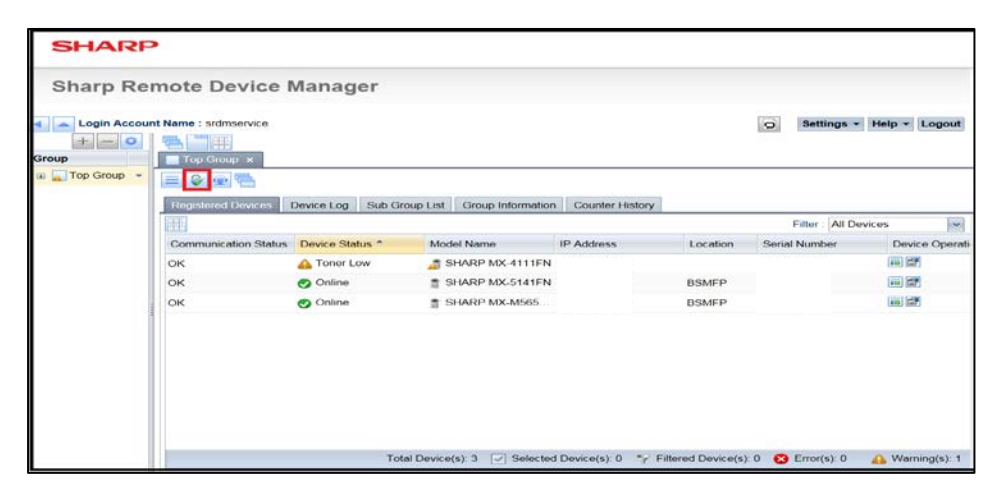

3). Click [Change Password] button of the target device to set an administrator password for target MFP.

| SHARF     | 2                          |                  |            |           |                |                                   |                         |              |
|-----------|----------------------------|------------------|------------|-----------|----------------|-----------------------------------|-------------------------|--------------|
| Sharp Re  | mote Device Man            | ager             |            |           |                |                                   |                         |              |
| Croup     | Int Name : srdmservice     |                  |            |           |                | 0                                 | Settings + Help         | - Logout     |
| Top Group | Device List Device Cloning | Service Report   |            |           |                |                                   |                         |              |
|           |                            |                  |            |           |                | Filtor                            | All Dovicos             | <b>v</b>     |
|           | Communication Status       | Model Na IP Addr | * Location | Serial Nu | SSL Com        | Admin Password<br>Change Password | Admin Pa<br>Unconfirmed | Last Verif   |
|           | 🗉 ок                       | SHAR             | BSMFP      |           | 13             | Change Password                   | Unconfirmed             |              |
|           | П ОК                       | d SHAR           | BSMFP      |           | -              | Change Password                   | Unconfirmed             |              |
|           |                            |                  |            |           |                |                                   |                         |              |
|           |                            |                  |            |           |                |                                   |                         |              |
|           |                            |                  |            |           |                |                                   |                         |              |
|           |                            |                  |            |           |                |                                   |                         |              |
|           |                            |                  |            | Tota      | I Device(s): 3 | Selected Device(s                 | ): 0 🗣 Filtered         | Device(s): 0 |

#### • Login Attempt:

Login attempt process allows service user to check whether device can be logged in with the saved administrator password. Service user can choose a particular device to perform "Login Attempt" by selecting the check box.

After selecting the device, click on the [Login Attempt] option from the 'Device List' Menu. The login attempt results will be displayed in the 'Admin Password Validity' column, whether it is 'Login Succeeded, Authentication Failed, Connection Failed etc.'

- 4). Click on [Service Report] tab to open Service Report screen.
- 5). Click [SIM22\_06] or [SIM23\_02] button in the Get Service Report column to download the service reports.

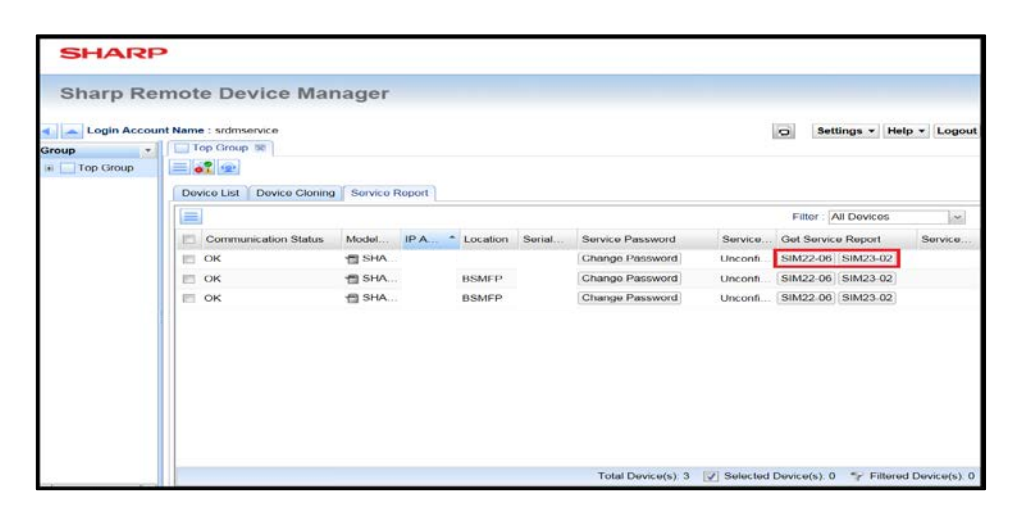

- SIM22-06 report download may take few minutes. Please wait until download is completed.
- Seek prior approval from the end user at client side for getting the service reports.
- It is recommended to keep MFP in online mode to retrieve the service report.

## **3.2.Applied Models**

The model list which supports the function of fetching the service reports is given below.

| Color MFP                                    | B/W MFP                            |
|----------------------------------------------|------------------------------------|
| MX-2600/3100 series                          | MX-M283/M363/M423/M453/M503 series |
| MX-2301/2601/3101 series                     | AR-M452 series                     |
| MX-3600/4100/4101/5000/5001 series           | MX-M282/M362/M452/M502 series      |
| MX-C310/C311/C312/C380/C381/C400/C401        | MX-B381/B401 series                |
| $DX_{-}C310/C311/C380/C381/C400/C401$ series | MX_B380P/B400P series              |
| MX_C380P/C400P corios                        | MX B2825C/B400F series             |
| DX C210P sories                              | MX B282/B402 series                |
| MX C212SC/C282SC/C402SC corios               | MX P282D/P402 series               |
| MX-C3123C/C3023C/C4023C series               | MX M622/M7E2 corios                |
| MX-2311/2112 corioc                          | MX M264/M214/M2E4 corios           |
| MX-2511/5112 Series                          | MX-M204/M1514/M1534 Series         |
| MX-1610/2010 series                          |                                    |
| MX-2610/3110/3610 series                     |                                    |
| MX-4110/4111/4112/5110/5111/5112 series      |                                    |
| MX-6240/6540/7040 series                     | MX-M654/M754 series                |
| MX-6500/7500 series                          | MX-M265/M266/M315/M316/M356 series |
| MX-2640/3140/3640 series                     | AR-M460/M590 series                |
| MX-4140/4141/5140/5141 series                | MX-M1055/M1205 series              |
| MX-2615/ 3115 series                         | MX-M905 series                     |
| MX-2614/3114 series                          |                                    |
| MX-2314 series                               |                                    |
| MX-C301 series                               |                                    |
| DX-2500N                                     |                                    |
| MX-3060/3070/3560/3570/4060/4070/5070/6070   |                                    |
| series                                       |                                    |
| MX-3050/3550/4050/5050/6050 series           |                                    |
| MX-6580/7580 series                          |                                    |

## 4. FSS Function

FSS (Field Support System) is an MFP control function installed on some MFP models to perform services. The FSS functions available at MFP are used to fetch the detailed information of MFP and also sending alerts in case if any trouble or issue occurs at MFP side.

SNMP/MIB functions also enables the similar functions, however more specialized data acquisition or alert notification for the service users are available in FSS function.

# 4.1.Communication between FSS function in MFP and FSS server (SRDM 2)

Every communication request between FSS functions (resides at MFP) and FSS Server (available at SRDM 2) is initiated from the MFP.

For example, The data fetching operation will not be started from SRDM until the MFP sends the polling requests even SRDM 2 has set the "Reserved time" for execution of data fetching. This data fetching operation will be started only when the FSS server receives the first polling request after the "Reserved time" which is set in SRDM 2.

[Do immediately] option is available for data fetching operation. However, this operation is performed only when FSS server receives the first polling request after clicking button.

## 4.2. Supported Models

| Color MFP                                  | B/W MFP                            |
|--------------------------------------------|------------------------------------|
| MX-2310/3111/3611 series                   | MX-M264/M314/M354 series           |
| MX-2610/3110/3610 series                   | MX-M904/M1054/M1204 series         |
| MX-4110/4111/4112/5110/5111/5112 series    | MX-M365/M465/M565 series           |
| MX-6240/6540/7040 series                   | MX-M364/M464/M564 series           |
| MX-6500/7500 series                        | MX-M654/M754 series                |
| MX-2640/3140/3640 series                   | MX-M265/M266/M315/M316/M356 series |
| MX-4140/4141/5140/5141 series              | MX-M1055/M1205 series              |
| MX-2615/ 3115 series                       | MX-M905 series                     |
| MX-2614/3114 series                        |                                    |
| MX-C250/C300 series                        |                                    |
| MX-C301 series                             |                                    |
| DX-2500N                                   |                                    |
| MX-3060/3070/3560/3570/4060/4070/5070/6070 |                                    |
| series                                     |                                    |
| MX-3050/3550/4050/5050/6050 series         |                                    |
| MX-6580/7580 series                        |                                    |

The models supporting FSS function are shown below.

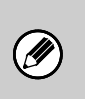

- It is recommended to update MFP with the latest firmware version before start using any of the FSS functions,
- If MFP is having special supported firmware then FSS functions will not be supported.

## **4.3.FSS initial connection setting procedure**

It is mandatory to complete the initial connection to utilize the FSS functions. The initial connections can be made by configuring settings at the MFP side and registration process of MFP at SRDM 2 side. The following procedure explains how to setup the initial connection.

## 4.3.1. FSS initial connection setting method —MFP side—

#### 1). Check to see that the network setting for MFP is specified correctly.

IP address

Subnet mask

- Default gateway

- DNS server address

- Proxy settings\*
- \*: In case if the MFP connection is configured in proxy server environment then details of proxy server address, port number, user name for authentication and password are necessary. Please contact MFP administrator to get the required details.

#### 2). Access to the dedicated Web page for FSS setting.

Open the browser in PC and access the link [http://IP address of MFP/fss.html]. Enter the below details in the login screen and click [Login] button.

Login Name: FSS Password: servicefss

| Login(P) Cancel(C)                                                                                 |                      |
|----------------------------------------------------------------------------------------------------|----------------------|
|                                                                                                    |                      |
| Authority: servicefss                                                                              |                      |
| Login Narve: FSS .                                                                                 |                      |
| Password: (5-32 digits)                                                                            |                      |
| Please enter the User Authentication Information. This message can be edited from System Settings. |                      |
| Backt                                                                                              | the Top on This Pase |
| Levier(h) (Convertion)                                                                             |                      |

3). Select [Default Settings] at the left pane of the screen after login and click [Registration] button after specifying the following settings.

| Item                                                        | Description                                                                      |  |  |  |  |  |
|-------------------------------------------------------------|----------------------------------------------------------------------------------|--|--|--|--|--|
| Use Proxy Server                                            | Select the checkbox when FSS communication is done via proxy server.             |  |  |  |  |  |
| URL                                                         | Specify URL for initial connection. Input the following URL.                     |  |  |  |  |  |
|                                                             | This URL is displayed in SRDM 2-FSS -> Service List -> Initial Registration URL  |  |  |  |  |  |
|                                                             | Display dialog.                                                                  |  |  |  |  |  |
|                                                             | http://(IP address of SRDM                                                       |  |  |  |  |  |
| server):8085/fssServer/InitialConnection/?gid=(Group ID) or |                                                                                  |  |  |  |  |  |
|                                                             | https://(IP address of SRDM                                                      |  |  |  |  |  |
|                                                             | server):8086/fssServer/InitialConnection/?gid=(Group ID)                         |  |  |  |  |  |
| Setting of                                                  | Enabling/Disabling of scheduled polling is specified.                            |  |  |  |  |  |
| Scheduled Polling                                           | If entire FSS function is used, specify the scheduled polling to be "Enabled".   |  |  |  |  |  |
|                                                             | If the scheduled polling is specified to be "Disabled", only [Alert] can be used |  |  |  |  |  |
|                                                             | among FSS functions.                                                             |  |  |  |  |  |
| Interval of                                                 | Scheduled polling interval is specified.                                         |  |  |  |  |  |
| Scheduled Polling                                           |                                                                                  |  |  |  |  |  |

| Setting<br>Polling                                                                           | g of Manual                                                                                                    | Setting is not necessary                                                                                   | /.                             |
|----------------------------------------------------------------------------------------------|----------------------------------------------------------------------------------------------------|----------------------------------------------------------------------------------------------------|--------------------------------|
| Status                                                                                       | Notification                                                                                                    | Setting is not necessary                                                                                   | /.                             |
| SHARP<br>MX-7500N                                                                            | Default Settings<br>[Submit(U)] [Cancel(C)]                                                                                                    |                                                                                                    | User Name: FSS [Logout(L)]     |
| Field Support System<br>Default Settines<br>User Control<br>User Control<br>Password Settine | Use Proxy Server<br>URE:<br>Setting of Scheduled Polling:<br>Interval of Scheduled Polling:<br>Setting of Manual Polling:<br>Status Notification: | http://102.1103.11.2.005/fs:Server/InitialConvection?gd=0<br>Allew m<br>60 pr-hn-fee<br>Allew a<br>To in a |                                |
|                                                                                              | [Submit(U)] Cancel(C)]                                                                                                    |                                                                                                    | Back to the Top on This Page & |

The default URL of the initial connection specified on the MFP web page is only meant for Japanese sales firm. So, it is not recommended to specify the initial connection with the default URL.

#### 4). Transit to the simulation mode from the operation panel of MFP.

It is recommended to read the service manual of each MFP model for understanding the method of transition to the simulation mode.

#### 5). Perform SIM27-07 and specify as A:ON, B:ON, C:HTTP.

- A: YES/NO of FSS function (default setting: NO)

- B:YES/NO of alert function (default setting: YES)
- C: CONNECTION(0:FAX 1:NO Use 2:HTTP) (default setting: FAX)

|        |           |              |        |                                                        |    |      |        | ₽ 0    |
|--------|-----------|--------------|--------|--------------------------------------------------------|----|------|--------|--------|
| TEST S | IMULATION | ND, 2        | 7-07   |                                                        |    |      |        | CLOSE  |
| FSS FU | NCTION SE | TUP (FUNC    | (10N)  | NUM TO TO TO THE STATE                                 |    |      | IOPEY  |        |
| А<br>[ | 0~ 1]     | D B :<br>C : | 0<br>2 | ALERT(0:YES 1:NO)<br>CONNECTION(0:FAX 1:No Use 2:HTTP) |    | EXIT | BACK   | CLEAR  |
|        |           |              |        |                                                        |    | 4    | 2<br>5 | 3<br>6 |
|        |           |              |        |                                                        | +  | 7    | 8      | g      |
|        |           |              |        |                                                        | •  |      |        | COLGE  |
|        |           |              |        |                                                        |    |      |        |        |
|        |           |              |        |                                                        | OK |      |        |        |

#### 6). Press [EXIT] key to exit the simulation mode.

MFP has to be restarted after exiting the simulation mode. If the initial connection is configured successfully then the message "Setting of Field support system has been configured" is being displayed on the MFP screen. This message can be seen after restarting the MFP.

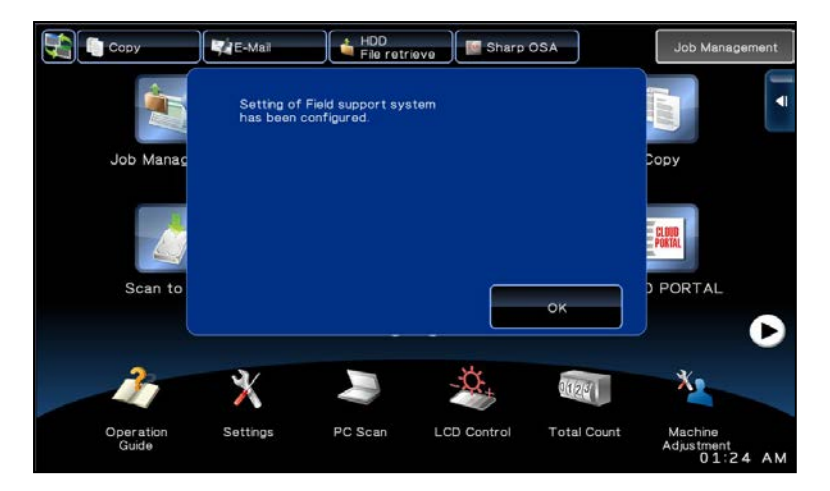

The required settings related with MFP have been done successfully. User can continue with the remaining settings at the SRDM 2 end.

- Please make sure below settings are configured correctly in case the initial connection is not done successfully

   Network settings
   Proxy settings
   URL for initial connection

   It is recommended to turn OFF and ON the MFP to retry the initial connection.
- The message given below is displayed, in case any mandatory value is not entered in the respective field of the FSS settings web page.

Message – "Setting of Field Support System is not configured. Enter necessary information"

#### 4.3.2. FSS initial connection setting method from SRDM 2 end

- 1). Login with the account having service permission.
- 2). Click [SRDM (FSS Connected Devices)] button to open the FSS function screen.

| SHARP     | •                    |                     |                           |              |                         |             |                      |
|-----------|----------------------|---------------------|---------------------------|--------------|-------------------------|-------------|----------------------|
| Sharp Rer | note Device I        | Manager             |                           |              |                         |             |                      |
| Group     | t Name : srdmservice |                     |                           |              |                         | O Sett      | ings • Help • Logout |
|           | Registered Devices   | Device Log Sub Grou | up List Group Information | Counter His  | tory                    | Filter      | All Devices          |
|           | Communication Status | Device Status *     | Model Name                | IP Address   | Location                | Serial Numb | er Device Operati    |
|           | ок                   | A Toner Low         | A SHARP MX-4111FN         |              |                         |             | ··· (27              |
|           | ок                   | Online              | # SHARP MX-5141FN         |              | BSMFP                   |             |                      |
|           | ок                   | Online              | SHARP MX-M565             |              | BSMFP                   |             |                      |
|           |                      | Total               | Device(s) 3 🔽 Selecter    | Device(s): 0 | *,-' Filtered Device(s) | 0 🖸 Error(  | s) 0 🔥 Warning(s); 1 |

3). Select the checkbox of MFP to start FSS connection in the service list tab and press click [Connect] button.

| SHARP                       |          |                    |           |                    |               |                             |                 |                |                  |
|-----------------------------|----------|--------------------|-----------|--------------------|---------------|-----------------------------|-----------------|----------------|------------------|
| Sharp Remote                | Device N | lanager            |           |                    |               |                             |                 |                | Settings + Logo  |
| Group                       | 310      |                    |           |                    |               |                             |                 |                |                  |
| Service Group     Top Group | Sen      | connect Disconnect | Get Data  | Remote Maintenance | Operation Log | Group Information           |                 |                |                  |
| Test000                     | E        | ] Model Name       | Serial No | Poling Availabil   | y Last Pol    | ing Date Alert Availability | Last Alert Rece | Service Status | Service Start Dr |
| Test002                     | 19       | MX7500N            | 2006/2006 | O No               |               | O No                        |                 | Not Connected  |                  |
|                             | E        | MX5111FN           | 10110009  | O Yes              | 01/14/20      | 14 10:2 🔕 No                |                 | Not Connected  | 01/14/2014 09:1  |
|                             |          |                    |           |                    |               |                             |                 |                |                  |

4). Check to see that the column of [Service Status] is turned to "Connected".

| Sharp Remote      | Device M  | anag        | er         |           |                     |               |                             |                 |                |                  |
|-------------------|-----------|-------------|------------|-----------|---------------------|---------------|-----------------------------|-----------------|----------------|------------------|
| 0                 | E 1 10 54 | rvice Group | 8          |           |                     |               |                             |                 |                | Settings + Log   |
| roup              |           |             |            |           |                     |               |                             |                 |                |                  |
| i C Service Group | Serv      | ice Status  | Alert      | Get Data  | Remote Maintenance  | Operation Log | Group Information           |                 |                |                  |
| E Top Group       |           | Connect     | Disconnect |           |                     |               |                             |                 |                |                  |
| Test001           | E         | Model Na    | me         | Serial No | Polling Availabilit | y Last Pol    | ing Date Alert Availability | Last Alert Rece | Service Status | Service Start De |
| Test002           | E         | MX7500N     |            |           | O No                |               | O No                        |                 | Connected      | 01/14/2014 10:2  |
|                   | E         | NO(5111F    | N          |           | O Yes               | 01/14/20      | 14 10:2 😋 No                | (               | Not Connected  | 01/14/2014 09:1  |
|                   |           |             |            |           |                     |               |                             |                 |                |                  |

The initial connection of FSS function has been done.

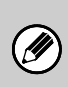

The FSS function can be used only after completing the initial connection setup at the SRDM 2 side. Any polling or alert from the MFP will not be accepted and disposed until the initial connection setup at the SRDM 2 is finished.

## 4.4. Description of Screen/ Usage Procedure for SRDM 2

The following sections describe about every screen of "FSS Connected Devices" in SRDM 2 and explain the usage of every function.

### 4.4.1. Common elements of screen

| SHAPP          |                              |                                |                                                  |                          |                                                        |
|----------------|------------------------------|--------------------------------|--------------------------------------------------|--------------------------|--------------------------------------------------------|
| Sharp Remote I | (1)(2) (3<br>ofmenvice       | ρ                              |                                                  |                          | (4) (5) (5) (7)<br>1 1 1 1<br>Settings • Help • Logout |
| IR Top Group   | Siervice List Alert          | Get Data Remote Maintenance    | Remote FW Update Operation                       | Log Group Information    | (9) Filter : All Devices                               |
| (8)            | Model Name                   | Serial No Polling Anailability | Last Poling* + Alert Receiv<br>No items to show. | ed o Last Alert Receiv S | ervice Status Service Start Date and T                 |
|                |                              |                                |                                                  |                          |                                                        |
|                |                              |                                |                                                  |                          |                                                        |
|                |                              |                                |                                                  |                          |                                                        |
|                |                              |                                |                                                  |                          | (10)                                                   |
|                | Total Count: 0<br>Bervice: 0 | Selected Count: 0<br>Alert: 0  | */ Out of Service 0<br>No Alert 0                | Pelling 0                | No Polling: 0                                          |

#### (1). [SRDM (MIB) ] button "📓"

MIB screen is opened as a new window or new tab in the browser.

#### (2). [SRDM (Advanced Features) ] button "

Advanced Features screen is opened as a new window or new tab in the browser.

#### (3). Group tab area

Tabs for the groups opened in the group tree are displayed.

#### (4). [Refresh Menu] button

The contents in Group tree and indicated tab are updated to the latest status.

#### (5). [Settings] button

Application settings can be changed.

#### (6). [Help] button

Version information can be confirmed.

#### (7). [Logout] button

Logout can be done.

#### (8). Group tree

Group tree is displayed.

The group tree shows the group available on the standard screen of SRDM 2. Hence, it cannot be edited (adding or deleting) on this screen.

#### (9). Column header

The list of items can be sorted in ascending / descending order by clicking the 'column header'. User can perform the below operations by right clicking on the column header

- Each displayed items can be selected.
- Sorting or usage of simplified filter for each displayed items.

#### (10). Status bar

Status bar is the place where the details like total number of MFPs, number of selected MFPs are shown.

#### 4.4.2. Service List Tab

| Login Acco | (1) (2) (<br>unit Name : sidebasivice<br>Top Group II | (3)        | (4)                  |                   |                       |                         | 8              | D Settings • Help • Log |
|------------|-------------------------------------------------------|------------|----------------------|-------------------|-----------------------|-------------------------|----------------|-------------------------|
| Top Group  | ervice List Alert                                     | t Oet Data | Bemote Maintenan     | ice   Remote FW U | pdate Operation Log 0 | iroup information       |                | Filter : All Devices    |
|            | Model Name*                                           | Serial No  | Polling Availability | Last Polling Dat. | Abert Received or Not | Last Alert Receive Date | Service Status | Service Start Date and  |
|            |                                                       |            |                      |                   |                       |                         |                |                         |
|            |                                                       |            |                      |                   |                       |                         |                |                         |

#### (1). [Menu] button "="

The following items will be displayed on clicking [Menu] button.

- Initial Registration URL Display
- Device Trash Can
- Delete device
- Service List Download (XML)

#### (2). [Connect] button

Select the MFP with service status [Disconnect], click the [Connect] button to enable FSS function.

#### (3). [Disconnect] button

Select the MFP based on service status [Connect], click the [Disconnect] button to disable FSS function.

#### (4). Column header

Each column has the following meaning;

Model Name

Displays the model name of MFP.

- Serial No.

Displays the serial number of MFP.

- Polling Availability

This status column is used for identifying when the MFP polling request happened. If the polling request from MFP is happened within 24 hours then 'true' will be displayed. If polling request is taken more than 24 hours then 'false' will be displayed.

#### - Last Polling Date and Time

This status column is used for identifying when is the last date and time of the MFP polling received by SRDM 2.

#### Alert Received Or Not

This status is used for identifying whether any alert is sent from MFP within 24 hours or not. If yes then 'true' will be displayed and if no alert is sent more than 24 hours then 'false' will be displayed.

#### Last Alert Receive Date and Time

This status column is used for identifying when is the last date and time of the alert from MFP received by SRDM 2.

#### Service Status

Displays the service status of MFP [Connect / Disconnect].

#### Service Start Date and Time

This status column is used for identifying the start date and time of the service.

#### 4.4.3. Alert Tab

| SHAR                | P                                   |                                    |                                    |                            |                             |
|---------------------|-------------------------------------|------------------------------------|------------------------------------|----------------------------|-----------------------------|
| Sharp Re            | emote Device Man                    | ager                               |                                    |                            |                             |
| Login Acco<br>Group | (1) (2)<br>nunt Nume : ardreservice | (3)                                |                                    |                            | G Settings • Help • Logout  |
|                     | Bervice Lis Alert C                 | Se Data   Remote Maintenance   Ren | note FW Update   Operation Log   1 | Group Information          | Filter All Alerts           |
|                     | Model Name                          | Secial No                          | Alert Type                         | Alert Send Date and Time * | Alert Receive Date and Time |
|                     | 1.0                                 |                                    | No items to show                   |                            |                             |
|                     |                                     |                                    |                                    |                            |                             |
|                     |                                     |                                    |                                    |                            |                             |
|                     | Total Count: 0                      | I Selected Count: 0                | Toner Order: 0                     | Maintenance: 0             | Trouble: 0                  |
|                     | 0 MAL                               | Toner Cartridge: 0                 | Service Call: 0                    | Paper Order: 0             |                             |

#### (1). [Menu] button "="

The following items will be displayed on clicking [Menu] button.

Alert List Download (XML)

#### (2). [Download] button

User can click [Download] button and download the data for the selected alert as attachment in .zip format.

#### (3). Column header

Each column has the following meaning;

Model Name

Displays the model name of MFP.

Serial No

Displays the serial no of MFP.

Alert Type

Displays the MFP alert type.

#### - Alert Send Date and Time

Displays the date and time on which the MFP alert has been sent.

#### - Alert Receive Date and Time

Displays the date and time on which the MFP alert has been received.

#### 4.4.3.1. Alert type

If the conditions related with various alerts configurations are satisfied then MFP can send the respective alerts to SRDM 2 using FSS functionalities.

Using Simulation mode, user can check "Enable" or "Disable" the alerts.

#### 4.4.3.2. Trouble alert

A trouble alert will be sent whenever a trouble occurs which need to be recorded in the trouble history of SIM22-04.

Settings related to sending the Trouble Alert condition is based on the specification [SIM26-35: Trouble Memory Mode Setting].

| SIM26-35 Trouble Memory | FSS Trouble Alert Send Condition                                 |
|-------------------------|------------------------------------------------------------------|
| Mode Setting            |                                                                  |
| 0: ONCE                 | Alert will be sent whenever a trouble code occurred. The alert   |
|                         | will not be sent if there is no change in the successive trouble |
|                         | code.                                                            |
| 1: ANY                  | Alert will be sent even the same trouble code occurs repeatedly, |
|                         | if the value of total count is different.                        |

#### 4.4.3.3. Repeated jam alert

MFP will be sending jam alerts whenever jam occurs. These alerts will be sent repeatedly even for the continuous occurrence in the same place (It means the jam with the same jam code occurred again). The threshold value of this repetition is based on the specification [SIM27-9 D: Continuous JAM alert judgment threshold value].

In addition, the specification [SIM27-9 E: Continuous JAM alert period setting] enables to send repeated jam alerts for the jams which occurred "M" times for the period of "N" days in the same place (It means the jam with the same jam code occurred again).

#### Models supporting repeated jam alert period setting:

| Color MFP                                  | B/W MFP                            |
|--------------------------------------------|------------------------------------|
| MX-6240/6540/7040 series                   | MX-M904/M1054/M1204 series         |
| MX-6500/7500 series                        | MX-M365/M465/M565 series           |
| MX-2640/3140/3640 series                   | MX-M364/M464/M564 series           |
| MX-4140/4141/5140/5141 series              | MX-M654/M754 series                |
| MX-2615/ 3115 series                       | MX-M265/M266/M315/M316/M356 series |
| MX-2614/3114 series                        | MX-M1055/M1205 series              |
| MX-C301 series                             | MX-M905                            |
| DX-2500N                                   |                                    |
| MX-3060/3070/3560/3570/4060/4070/5070/6070 |                                    |
| series                                     |                                    |
| MX-3050/3550/4050/5500/6050 series         |                                    |
| MX-6580/7580 series                        |                                    |

#### 4.4.3.4. Toner cartridge replacement alert

When a new toner cartridge is loaded in an MFP, a 'Toner cartridge replacement' alert will be sent to the SRDM 2.

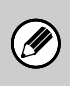

The 'Toner cartridge replacement' alert is sent only if a new (unused) toner cartridge has been installed on the MFP and no alert will be sent for an old cartridge replacement.

#### 4.4.3.5. Maintenance alert

MFP sends a maintenance alert for the following situations

When the user reads the value of the counter during the maintenance phase

When the lifetime of the developer or drum has reached to the end

Settings related to sending the maintenance alerts is based on the specification [SIM26-38 A: Enabling/disabling of printing when maintenance is overdue].

| SIM26-38 A: Enabling/disabling of printing when      | FSS trouble alert send condition        |
|------------------------------------------------------|-----------------------------------------|
| maintenance is overdue                               |                                         |
| 0: Enabling of printing when maintenance is overdue  | Alert is sent when the expiry period is |
| (print is continued)                                 | reached.                                |
| 1: Disabling of printing when maintenance is overdue | Alert is sent when preparation is       |
| (print is stopped)                                   | requested. (near end)                   |

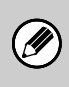

The conditions related to sending the alerts can be reset by the Service persons once the service has been done and cleared the maintenance counter.

#### 4.4.3.6. Toner order alert

If the toner cartridge level reaches below to a particular level (about to empty) then a toner order alert will be sent from MFP.

Settings related to sending the Toner order alerts is based on the specification [SIM27-04 G-J: Toner order auto send timing setting]. If the setting of sending toner order alert time is specified as 25% then a toner alert will be sent once the toner amount reaches to below 25%.

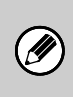

The alert conditions will be reset and considered for next alert once after the new toner cartridge has been placed. This replaced new toner cartridge can be a used one with lesser toner value. Hence, if user replaces with the used toner cartridge (which has toner level lesser than the particular limit), then alert will not be sent.

#### 4.4.3.7. Service call alert

MFP sends Service call alert to FSS server if the logging in happened with administrator authority from the front panel and pressing the [Service Call] key in Service Call < Field Support System < System Settings.

When the key [Service Call] is pressed, a below message will be displayed for 6 seconds.

"Calling for service. Communication status can be checked on Job Status screen if FAX kit is installed."

#### 4.4.3.8. Paper order alert

Number of consumed papers is counted for each paper size (A4/A3/B4/B5) separately. MFP sends paper order alert if the number of used paper size has been reached the particular limit.

For the initial time, alert will be sent when [SIM27-17 Paper order alert setting (Number of sheets for first alert)] is exceeded. Next time onwards, alert will be sent when [SIM27-17 Paper order alert setting (Number of sheets)] is exceeded.

The target paper for Paper order alert can be selected by [SIM27-17 Setting paper type for paper order alert].

#### 4.4.3.9. Download procedure for alert attached data

The following procedure explains how to download the data related with the alert.

#### 1). Select MFP from which you wish to download the data. (Select the checkbox.)

Multiple MFPs can be selected to download the data

| Sharp R     | emote Device Man        | ager                           |                                |                            |                             |
|-------------|-------------------------|--------------------------------|--------------------------------|----------------------------|-----------------------------|
| onarp re    |                         | nger                           |                                |                            |                             |
| 4 Login Acc | ount Name : ardmaervice |                                |                                |                            | G Settings + Help + Logou   |
| Group       | Top Group El            |                                |                                |                            |                             |
| Top Group   |                         |                                |                                |                            |                             |
|             | Service List Alert      | Get Data Remote Maintenance Re | mote FW Update   Operation Log | Group Information          |                             |
|             | [Download]              |                                |                                |                            | Filter   All Alerts         |
|             | Model Name              | Serial No                      | Alert Type                     | Alert Send Date and Time * | Alert Receive Date and Time |
|             |                         |                                | No dema to show                | 1                          |                             |
|             |                         |                                |                                |                            |                             |
|             |                         |                                |                                |                            |                             |
|             |                         |                                |                                |                            |                             |
|             |                         |                                |                                |                            |                             |
|             |                         |                                |                                |                            |                             |
|             |                         |                                |                                |                            |                             |
|             |                         |                                |                                |                            |                             |
|             | Tabl Court 0            | 101 Selected Count 0           | Toper Other 0                  | Mandooroe 0                | Trenshike: 0                |

#### 2). Click [Download] button.

On clicking the [Download] button, the latest data of selected MFPs will be downloaded.

#### 4.4.4. Get Data Tab

| Sharp Ren        | note Device Ma               | nager                                                                   |                                          |                      |                        |
|------------------|------------------------------|-------------------------------------------------------------------------|------------------------------------------|----------------------|------------------------|
| ap Login Account | (1) (2)<br>Neme : srdmsonece | (3) (4) (5                                                              | ) (6)                                    |                      | Settings • Help • Logo |
| Top Group        | Service List Alert           | Get Data Remote Atintenance Re<br>Latent Download Set Schedule Cancel 3 | mote FW Update Operation Log Group Infom | nation               | Filter : All Devices   |
|                  | Model Na • Serial N          | No Schedule Name Next Get Dr                                            | ta * Previous Get Dat Previous Get Co    | Get History Get Rese | r Get Now              |
|                  |                              |                                                                         | No items to show                         |                      |                        |
|                  |                              |                                                                         |                                          |                      |                        |
|                  |                              |                                                                         |                                          |                      |                        |
|                  |                              |                                                                         |                                          |                      |                        |
|                  |                              |                                                                         |                                          |                      |                        |
|                  |                              |                                                                         |                                          |                      |                        |
|                  |                              |                                                                         |                                          |                      |                        |
|                  |                              |                                                                         |                                          |                      |                        |
|                  |                              |                                                                         |                                          |                      |                        |
|                  |                              |                                                                         |                                          |                      |                        |
|                  |                              |                                                                         |                                          |                      |                        |
|                  |                              |                                                                         |                                          |                      |                        |
|                  |                              |                                                                         |                                          |                      |                        |
|                  |                              |                                                                         |                                          |                      |                        |

#### (1). [Menu] button "="

The following items will be displayed on clicking [Menu] button.

- Get Data List Download (XML)
- Get Data Schedule Edit

#### (2). [Schedule Settings] button

If user select an MFP (by selecting the check box) and click this button, the schedule for that particular MFP will be displayed. Multiple selections of MFPs are also possible.

#### (3). [Latest Download] button

If user select an MFP (by selecting the check box) and click this button, the fetched data will be downloaded in .zip format. Multiple selections of MFPs are also possible.

#### (4). [Set Schedule] button

If user select an MFP (by selecting the check box) and click this button, scheduled reservation will be reactivated which is in canceled mode.

#### (5). [Cancel Schedule] button

Select the MFP (by selecting the checkbox) and click the [Cancel Reservation] button cancels the reservation data which is scheduled.

#### (6). Column header

Each column has the following meaning;

Model Name

Displays the model name of MFP.

Serial No

Displays the serial number of MFP.

Schedule Name

Displays the name of the schedule.

Next Get Data Date and Time

Date and time which FSS server sets Get Data order next time.

#### - Previous Get Data Result

Displays the previous Get Data operation's result.

Previous Get Complete Date and Time

 Date and time which FSS server completed the Get Data on previous time.
 Get History
 On clicking [Data History] button, displays the data fetching history dialog of each MFP.
 Get Reservation Now Date and Time
 Time when Get Reservation Now button is pressed.
 Get Now
 On clicking [Get Now] button for each MFP, the instruction of data acquisition can be set
 to the server.

 4.4.4.1. Get Data Schedule setting procedure

The following procedure explains how the data fetching should be performed periodically based on schedule.

1). Click the menu button "=" of Get Data tab and click [Get Data Schedule Edit].

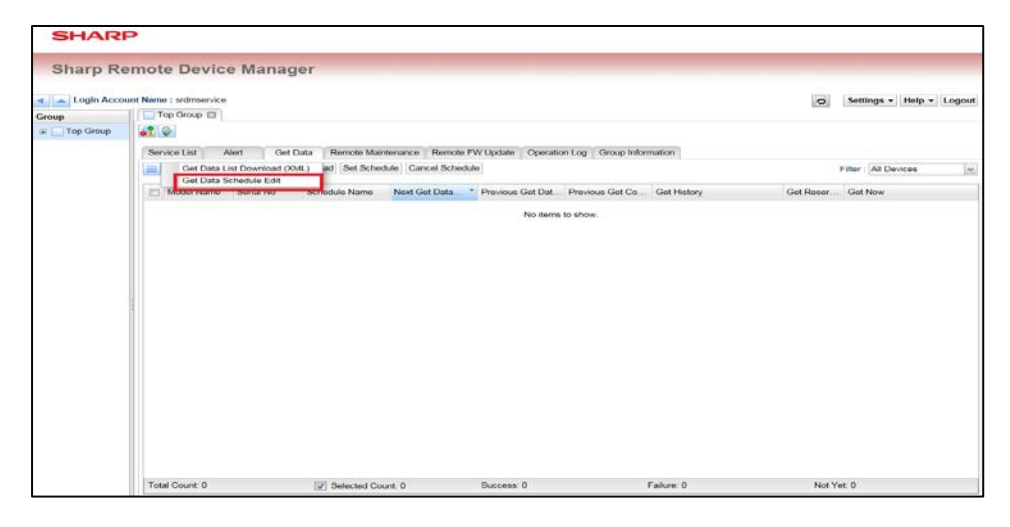

2). Click the button for addition "<sup>(O)</sup>" to create new schedule.

Select the schedule to edit from the list at upper part of the screen for editing the existing settings.

| Schedule Settings                          | × |
|--------------------------------------------|---|
| No items to show.                          | x |
|                                            |   |
| 0                                          |   |
| Schedule Name                              |   |
| Time Zone : [CIMT+00:00 [Change Time Zone] |   |
| Execute Start Date 04/20/2016              |   |
| Recurrence Every Day +                     | 8 |
| Execute Time v 0 v t 0 v                   |   |
| Update OK Cancel                           | - |

3). Input Schedule Name, Execute Start Date, Recurrence, Execute Time and Time Zone and click [Update] button.

| Schedule Name   schedule01<br>Time Zone   GMT+00.00   Change Time Zone<br>Execute Start Date   04202016   @                                     |   |
|----------------------------------------------------------------------------------------------------|---|
| Schedule Name:         schedule01           Trme Zone:         GMT+00.00           Change Time Zone:         04/20/2016                         |   |
| Chadde Name         schedule01           Time Zone         GMT+00.00           Change Time Zone           secute Start Date         04/20/2016  |   |
| chedule Name         schedule01           Time Zone         GMT+00.00           Change Time Zone           secule Start Date         04/20/2016 |   |
| Time Zone OMT+00.00 Change Time Zone execute Start Date: 04/20/2016                                                                             |   |
| xecute Start Date : 04/20/2016                                                                                                    |   |
|                                                                                                    |   |
| ecurrence Every Day 💌                                                                                                    | - |
| xecute Time 🖉 0 😹 : 0 😒                                                                                                    | - |
|                                                                                                    |   |
|                                                                                                    |   |
| pdate OK Cancel                                                                                                    |   |

4). Click [OK] button after confirming that the schedule has been updated.

| chedule Settings    |                      |              |      |           |  |
|---------------------|----------------------|--------------|------|-----------|--|
| schedule01          | 04/20/2016 Every Day | 00:00        | (11) | GMT+00:00 |  |
|                     |                      |              |      |           |  |
|                     |                      |              |      |           |  |
| 0                   |                      |              |      |           |  |
| chedule Name :      |                      |              |      |           |  |
| Time Zone : GMI     | +00.00 Chan          | ge Time Zone |      |           |  |
| socute Start Date : | 04/20/2016           |              |      |           |  |
| ecumince (Every     | Day v                |              |      |           |  |
| xecute Time : Tim   | e - 0 - 0 - 0        |              |      |           |  |
|                     |                      |              |      |           |  |
|                     |                      |              |      |           |  |
| Ipdato              |                      |              |      |           |  |
|                     |                      | OK Cance     | 4    |           |  |

5). Select MFP to specify the schedule (check the checkbox) and click [Schedule Settings] button.

Multiple MFPs can be selected for specifying the schedule.

| SHAR                         | P                                                |                                                                |                  |                    |             |                        |
|------------------------------|--------------------------------------------------|----------------------------------------------------------------|------------------|--------------------|-------------|------------------------|
| Sharp Re                     | emote Device Mana                                | ger                                                            |                  |                    |             |                        |
| Login Acco  Group  Top Group | sunt Name : srdmsarvice                          |                                                                |                  |                    | 0 5         | ttings • Help • Logout |
|                              | Schedule Settings Lates     Model Name Serial No | Download Set Schedule Cancel Sc<br>Schedule Name Next Get Date | Inedule          | Get Co Get History | Get Reser G | r All Devices          |
|                              |                                                  |                                                                | No items to show |                    |             |                        |
|                              | 1                                                |                                                                |                  |                    |             |                        |
|                              | Total Count: 0                                   | Selected Count: 0                                              | Success: 0       | Failure: 0         | Not Yet. 0  |                        |

6). Select the schedule to specify (check the checkbox) and click [OK] button.

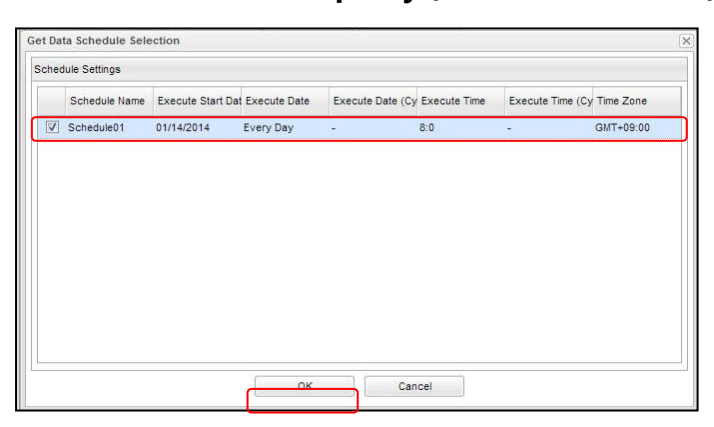

7). Check to see whether the schedule is specified correctly.

Get Data Schedule Settings and Next Date columns value will be displayed if the schedule is specified correctly

| SHARP             |                                                                                                    |                                                               |
|-------------------|----------------------------------------------------------------------------------------------------|---------------------------------------------------------------|
| Sharp Remot       | te Device Manager                                                                                                    | <ul> <li>Settings - Help - Logout</li> </ul>                  |
| Group             | a Service Group 🖂                                                                                                    |                                                               |
| 🗉 💐 Service Group | 81 @                                                                                                    |                                                               |
| B 20, Top Group   | Service Litt         Alert         Get Data         Remote Maintenance         Operation Log         Group Information           Schedule Settings         Latest Download         Set Schedule         Cancel Schedule         Information           Model Name         Serial No         Schedule Name         Next Get Dat • Previous Get D • Previous Get D Oet Hatory           Model Name         Schedule Name         Next Get Dat • Previous Get D • Previous Get C Get Hatory           Model Name         Schedule Name         Schedule Otto         Schedule Name | Filter All Devices v<br>Oet Rese Get Now<br>05/15/201 Get Now |
|                   | Total Count 1 V Selected Count 0 Success 0                                                                                                    | Not Yet 1                                                     |

The settings related with Get Data Schedule have been completed.

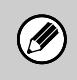

On clicking [Get Now] button, data can be received at the time of next MFP polling request. Execution of [Get Now] will not affect the scheduled fetching operation.

#### 4.4.4.2. Data Download Procedure

#### Select (check the checkbox) MFP to download the data.

Multiple MFPs can be selected for the data download

| Login Group Name | : Service Group Login Account Name : srdmservic                                                              |                                                                                                    |                                          | o Settings ▼ Help ▼ Logout                                |
|------------------|----------------------------------------------------------------------------------------------------|----------------------------------------------------------------------------------------------------|------------------------------------------|-----------------------------------------------------------|
| Group            | a Service Group                                                                                              |                                                                                                    |                                          | Les hanned and have been                                  |
| Service Group    |                                                                                                    |                                                                                                    |                                          |                                                           |
| J Test001        | Service List Avert Get Data<br>Schedule Settings Lutest Down Model Name Senal No Sch // V0261N 배양동방등학교와 sche | Remote Maintenurse Operation Log Group Int<br>load Set Schedule Cancel Schedule<br>dde Name Next Get Dat., + Previous Get D., P<br>dule01 04/21/2016 000 Not Yet | revious Get C Get History<br>Get History | Filter All Devices v Get Rese Get Now 06/15/201 (Get Now) |
|                  | Tel Cont                                                                                                    |                                                                                                    |                                          | Nation                                                    |

#### Click [Latest Download] button.

On clicking this button, user can download the latest data of the selected MFP.

The following procedure explains how to download the older data.

1). Click [Get History] button.

- 2). Select (check the checkbox) the data to download from the displayed dialog.
- 3). Click [Download] button.

#### 4.4.5. Remote Maintenance Tab

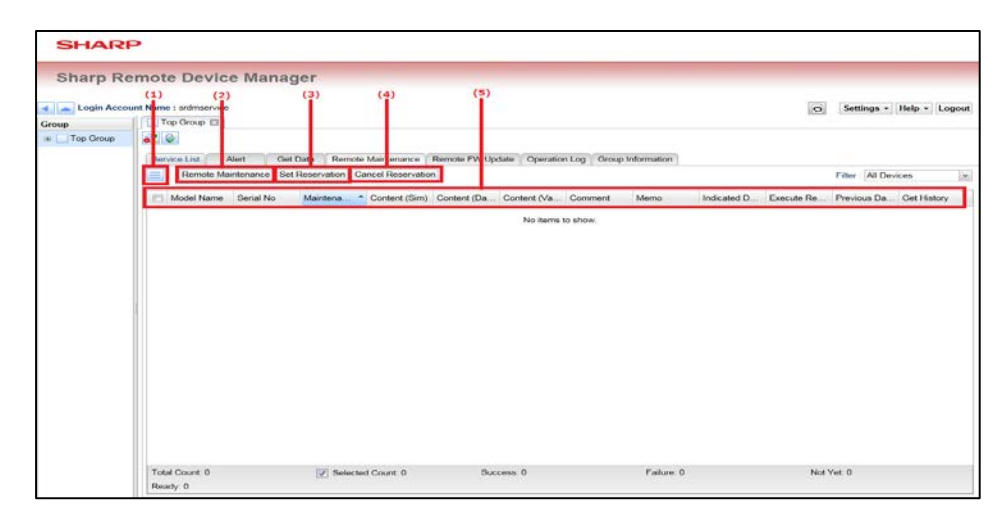

#### (1). [Menu] button "="

The following items will be displayed on clicking [Menu] button.

- Remote Maintenance List Download (XML)
- Edit Remote Maintenance

#### (2). [Remote Maintenance] button

When user select an MFP (by selecting the check box) and click this button, the remote maintenance operation will be applied to the MFP. Multiple selections of MFPs is also possible.

#### (3). [Set Reservation] button

When user select an MFP (by selecting the check box) and click this button, the cancelled remote maintenance operation will be reactivated.

#### (4). [Cancel Reservation] button

When user select an MFP (by selecting the check box) and click this button, the remote maintenance operation will be cancelled.

#### (5). Column header

Each column has the following meaning;

- Model Name

Displays the model name of MFP.

- Serial No
   Displays the serial number of MFP.
- Maintenance Name

Displays the specified remote maintenance name.

- Content(Sim)
   Displays the specified simulation number.
- Content(DataNo)

Displays the specified data number.

#### Content(Value)

Displays the specified setting value.

#### - Comment

Displays the comment which is entered in the remote maintenance registration dialog.

– Memo

Displays the memo entered at the registration of remote maintenance.

- Indicated Date and Time

Displays the indicated date for remote maintenance.

#### Execution Result

Displays the execution results of remote maintenance.

Previous Date and Time

Displays the date and time when the previous remote maintenance was executed.

#### - Get History

Clicking [Get] button displays the history dialog of remote maintenance of each MFP.

#### 4.4.5.1. Remote Maintenance Registration Procedure

The following procedure explains how to perform the remote maintenance registration.

| SHAR          | Р                                              |                               |                                 |                   |             |            |                      |                          |
|---------------|------------------------------------------------|-------------------------------|---------------------------------|-------------------|-------------|------------|----------------------|--------------------------|
| Sharp R       | emote Device Mana                              | ger                           |                                 |                   |             |            |                      |                          |
| Login Acco    | unt Name : sidmservice                         |                               |                                 |                   |             | 0          | Settings *           | Help + Logout            |
| Group         | Top Group                                      |                               |                                 |                   |             | 0.000      | Concernent Stationer | Recordenced Sound Second |
| 🐨 🥅 Top Group |                                                |                               |                                 |                   |             |            |                      |                          |
|               | Service List Alert Ge                          | t Data Remote Maintenance R   | emote FW Update   Operation Log | Group Information |             |            |                      |                          |
|               | Remote Mantenance Lis                          | Download (XML) el Reservation |                                 |                   |             |            | Filter All De        | vices [m]                |
|               | Edit Remote Maintenance<br>Model Name Senal No | Mantena * Content (Sim)       | Content (Da Content (Va Com     | ment Memo         | Indicated D | Execute Re | Previous Da.         | Get History              |
|               |                                                |                               | No beau an aba                  |                   |             |            |                      |                          |
|               |                                                |                               |                                 |                   |             |            |                      |                          |
|               | Total Count: 0<br>Ready: 0                     | If Selected Count: 0          | Success: 0                      | Pailure G         |             | Not        | Yet 0                |                          |

2). Click the addition button "<sup>(()</sup> to create a new Remote Maintenance.

Select the remote maintenance schedule available on the list at the upper part of the screen to edit the existing settings.

| Schedule Name         | Execu *  | Recurrence | Execute Time      | Interval | Time Zone |
|-----------------------|----------|------------|-------------------|----------|-----------|
|                       |          |            | No items to show. |          |           |
| 2                     |          |            |                   |          |           |
| time Zone : [GMT+     | 10.00    | [Chunge    | Time Zone         |          |           |
| miccalei Skart Dollor | 04/21/20 | 10. 080    |                   |          |           |
| ecumence : Every D    | ay 🕒     |            |                   |          |           |
| amuste Time : Time    | -)[0     | -:0-0      |                   |          |           |
|                       |          |            |                   |          |           |
| Ager Laiber           |          |            |                   |          |           |
|                       |          |            | OK Carrow         |          |           |

3). Enter Maintenance Name, Simulation No., Comment and click [Update] button.

| emote Maintenance | Registration                           |          |        |       |       |       |        |   |
|-------------------|----------------------------------------|----------|--------|-------|-------|-------|--------|---|
| Maintenance Name  | Simulation No.                         | Data No. | Ma     | luo   |       | C     | omment |   |
|                   |                                        |          |        |       |       |       |        | 4 |
|                   |                                        |          |        |       |       |       |        |   |
|                   |                                        |          |        |       |       |       |        |   |
| 3                 |                                        |          |        |       |       |       |        |   |
| Maintenance Name  | : Test01                               |          |        |       |       |       |        |   |
|                   | Contract Colored                       | Sim#     | 122    | Data# | 1.000 | Value | 1223   |   |
| Simulation No.    | Settings Oriented     Execute Oriented | Sim14    |        | 1     |       | 3     | ~      |   |
|                   | C Execute Onemed                       | 01114    |        |       |       |       |        |   |
| Comment           | Sim26-02 from 1 to                     | 3        |        |       |       |       |        |   |
| oon an an         |                                        |          |        |       |       |       |        |   |
|                   |                                        |          |        |       |       |       |        |   |
|                   |                                        |          |        |       |       |       |        |   |
|                   |                                        |          |        |       |       |       |        |   |
| Jpdate ]          |                                        |          |        |       |       |       |        |   |
|                   |                                        |          |        |       |       |       |        |   |
|                   |                                        | OK       | Cancel |       |       |       |        |   |

4). Click [OK] button after confirming that Remote Maintenance item is updated.

| om 1 to 3 🤤 |
|-------------|
|             |
|             |
|             |
|             |
|             |
|             |
|             |
|             |
|             |
|             |
|             |
|             |
|             |
|             |

5). Select MFP (select the checkbox) for which Remote Maintenance is required and click [Remote Maintenance] button.

Multiple MFPs can be selected for which Remote Maintenance is required. Maintenance operation can be initiated for the selected MFPs.

| SHAR           | P                          |                                                                      |                                      |                |                                         |
|----------------|----------------------------|----------------------------------------------------------------------|--------------------------------------|----------------|-----------------------------------------|
| Sharp R        | emote Device Ma            | nager                                                                |                                      |                |                                         |
| 🔹 👝 Login Acco | ount Name : srdmservice    |                                                                      |                                      |                | Settings - Help - Logout                |
| Group          | Top Group E                |                                                                      |                                      |                |                                         |
|                | Service Liet Alert         | Get Data Remote Maintenance Re<br>Set Reservation Cancel Reservation | mote PW Update   Operation Log   Gro | up Information | Filter : Alt Devices                    |
|                | Model Name Serial I        | No Maintena * Content (Sim) C                                        | ontent (Da. Content (Va. Comment     | Memo Indicater | d D. Execute Re Previous Da Get History |
|                |                            |                                                                      | No items to show.                    |                |                                         |
|                |                            |                                                                      |                                      |                |                                         |
|                |                            |                                                                      |                                      |                |                                         |
|                |                            |                                                                      |                                      |                |                                         |
|                |                            |                                                                      |                                      |                |                                         |
|                |                            |                                                                      |                                      |                |                                         |
|                |                            |                                                                      |                                      |                |                                         |
|                |                            |                                                                      |                                      |                |                                         |
|                |                            |                                                                      |                                      |                |                                         |
|                |                            |                                                                      |                                      |                |                                         |
|                | Total Count: 0<br>Ready: 0 | E Selected Count 0                                                   | Success 0                            | Failure: 0     | Not Yot: 0                              |

6). Select the Remote Maintenance to indicate and click [OK] button after entering Memo.

| note | Maintenance List  |          |       |       |                        |
|------|-------------------|----------|-------|-------|------------------------|
|      | Maintenance Name  | Sim#     | Data# | Value | Comment                |
|      | Test01            | Sim27-04 | 8     | 3     | Sim27-04:8 from 1 to 3 |
|      |                   |          |       |       |                        |
| lemo | Remote Maintenanc | e Test   |       |       |                        |

#### 7). Check to see that the Remote Maintenance is indicated properly.

If the Remote Maintenance schedule of a particular device is done properly then Maintenance name, Content (Sim), Comment, Memo and Scheduled Date and Time values will be displayed as below

| Sharp Remo                    | te Device Manager                         |                                                     |                                 |                         |                    |                             |                         |                    |                    |
|-------------------------------|-------------------------------------------|-----------------------------------------------------|---------------------------------|-------------------------|--------------------|-----------------------------|-------------------------|--------------------|--------------------|
| 🖌 📥 Login Group Name<br>Group | : Service Group Login Account Name : srdn | nservice                                            |                                 |                         |                    |                             | 0                       | Settings -         | Help - Logou       |
| al Service Group              | Service List Alert Gr                     | t Data Remote Maintena<br>t Reservation Cancel Rese | nce Operation Log Group         | Information             |                    |                             | ,                       | Filter : All Devis | oes -              |
|                               | Model Name Senal No MO251N Second Second  | Maintenan Content (Si<br>Test01 2602                | Content (D. Content (Va.<br>1 3 | Comment<br>Sim26-02 fr. | Memo<br>Remote Mai | Indicated D .<br>04/20/2016 | Execute Re .<br>Not Yet | Previous D         | Get History<br>Get |
|                               | Total Count 1                             | Selected Count 0                                    | Success 0                       |                         | Failure 0          |                             | Not                     | t Yet 1            |                    |

The settings related with Remote Maintenance have been done successfully.

- It is recommended to check the service manual of the respective MFP model before executing the remote maintenance operation. Then execute the simulation based on the settings available for each MFP model.
- After executing the Remote Maintenance, MFP will be restarted automatically to reflect the modified settings.
- During Remote Maintenance, MFP Settings can be changed by using the Service features. SRDM 2 administrator should inform about the execution of Remote Maintenance operation in advance and get a prior approval from the end user at client side.

#### 4.4.6. Operation Log Tab

| Login Acco |                    | 1-1                                                                                                    |                    |                                         |                   |                  |               |                      |
|------------|--------------------|----------------------------------------------------------------------------------------------------|--------------------|-----------------------------------------|-------------------|------------------|---------------|----------------------|
|            | unt N me : srdmsen | vice                                                                                                    |                    |                                         |                   |                  | 0             | Settings - Help - Lo |
| 4P         | Top Group E        | ม                                                                                                    |                    |                                         |                   |                  |               |                      |
| Top Group  |                    | The second second second second second second second second second second second second second second second s |                    |                                         |                   |                  |               |                      |
|            | Encode List        | Alert Get Data Remote M                                                                                        | antenance   Remote | FW Update   Operation                   | Log Group Informa | don              |               |                      |
|            | Type               | Date an                                                                                                    | Operation          | Model Name                              | Serial No         | Operation Screen | Setting Value | Result               |
|            | 1000               | A CONTRACTOR OF A CONTRACTOR                                                                                   |                    | 1.0000000000000000000000000000000000000 |                   |                  |               | 3.34000Y.            |
|            |                    |                                                                                                    |                    |                                         |                   |                  |               |                      |
|            |                    |                                                                                                    |                    |                                         |                   |                  |               |                      |
|            |                    |                                                                                                    |                    |                                         |                   |                  |               |                      |
|            |                    |                                                                                                    |                    |                                         |                   |                  |               |                      |
|            |                    |                                                                                                    |                    |                                         |                   |                  |               |                      |
|            |                    |                                                                                                    |                    |                                         |                   |                  |               |                      |
|            |                    |                                                                                                    |                    |                                         |                   |                  |               |                      |
|            |                    |                                                                                                    |                    |                                         |                   |                  |               |                      |
|            | 3                  |                                                                                                    |                    |                                         |                   |                  |               |                      |
|            | 3                  |                                                                                                    |                    |                                         |                   |                  |               |                      |
|            | 3                  |                                                                                                    |                    |                                         |                   |                  |               |                      |
|            | 3                  |                                                                                                    |                    |                                         |                   |                  |               |                      |
|            |                    |                                                                                                    |                    |                                         |                   |                  |               |                      |
|            | 3                  |                                                                                                    |                    |                                         |                   |                  |               |                      |
|            | *                  |                                                                                                    |                    |                                         |                   |                  |               |                      |
|            | 3                  |                                                                                                    |                    |                                         |                   |                  |               |                      |

#### (1). [Menu] button "🖃"

The following items will be displayed on clicking [Menu] button

- XML File Output
- Delete all Operation Logs

#### (2). Column header

Each column has the following meaning;

– Туре

Displays the log type

Date and Time

Displays the date and time on which the operation has been performed.

- Login Group ID
   Displays Logged in Group
- User Name Displays the User name of Logged in Group
- Model Name
   Displays the model name of the MFP
- Serial No
   Displays the serial number of the MFP
- Operation Screen

Displays the tab on which the operation has been executed

- Operation

Displays what operation has been performed

Setting Value

Displays the specified setting value, if it exists

Result

Displays the result of the operation

#### 4.4.7. Group Information Tab

| SHAR          | P                                                                                               |      |                          |
|---------------|-------------------------------------------------------------------------------------------------|------|--------------------------|
| Sharp Re      | emote Device Manager                                                                            |      |                          |
| Login Acco    | unt Name : srdmservice                                                                          | 0    | Settings - Help - Logout |
| Group         | Top Croup El                                                                                    | 20.2 |                          |
| III Top Group | at 9                                                                                            |      |                          |
|               | Service List Alert Get Data Remote Maintenance Remote PW Update Operation Log Group Information |      |                          |
|               | V Service List                                                                                  |      |                          |
|               | Polling Receive Devices: 0                                                                      |      |                          |
|               | Not-Connected Devices: 0                                                                        |      |                          |
|               | Connected Devices: 0                                                                            |      |                          |
|               | Alert Device Count: 0                                                                           |      |                          |
|               | <ul> <li>Got Data Status</li> </ul>                                                             |      |                          |
|               | Enable Schedule Unset Devices: 0                                                                |      |                          |
|               | Get Data Succeeded Devices: 0                                                                   |      |                          |
|               | Get Data Failed Devices: 0                                                                      |      |                          |
|               | Alert Status                                                                                    |      |                          |
|               | Total Number of Alorts: 0                                                                       |      |                          |
|               | Trouble Alerts: 0                                                                               |      |                          |
|               | Same Place Continuous JAM Alerts: 0                                                             |      | 19                       |
|               | Toner Cartridge Exchange Detection Alerts: 0                                                    |      | 1                        |
|               | Maintenance Alerts: 0                                                                           |      |                          |
|               | Toner Order Alorte: 0                                                                           |      |                          |
|               | Service Call Aberts: 0                                                                          |      |                          |
|               | Paper Order Alents: 0     Paper Order Alents: 0     Paper Order Alents: 0                       |      |                          |
|               | Dented Michaeles External 0                                                                     |      |                          |
|               | Remote Maintenance Failed Court 0                                                               |      |                          |
|               | Remote Maintenance Ready Count: 0                                                               |      |                          |
|               | Remote Maintonance Not Yet Count: 0                                                             |      |                          |
|               | Firmware Update Status                                                                          |      | 1.0                      |
|               | F/W Update Schedule Setting Devices: 0                                                          |      |                          |
|               | F/W Update Success: 0                                                                           |      |                          |
|               | F/W Update Failures: 0                                                                          |      | 1                        |

#### (1). Group information

Displays each information about the selected group.

## 5. [Reference] FSS Simulation Setting List

The following section describes the Simulation settings which are related at the main unit of MFP side, when connecting FSS function with SRDM 2.

| Sim<br>No. | Item | Setting Item                                                      | Description                                                                                                    | Setting<br>Range                                                           | Default  |
|------------|------|-------------------------------------------------------------------|----------------------------------------------------------------------------------------------------|----------------------------------------------------------------------------|----------|
| 27-4       | Α    | Set the FSS Mode                                                  |                                                                                                    |                                                                            |          |
|            | В    | Resend number setting when busy                                   | ]                                                                                                    |                                                                            |          |
|            | С    | Resend timer setting<br>(minute) when busy                        |                                                                                                    |                                                                            |          |
|            | D    | Resend number setting when error                                  | Setting is not necessary.                                                                                                    |                                                                            |          |
|            | E    | Resend timer setting<br>(minute) when error                       |                                                                                                    |                                                                            |          |
|            | F    | Resend number setting<br>when FAX initial<br>connection           |                                                                                                    |                                                                            |          |
|            | G    | Toner order auto send<br>timing setting (K)                       | Topor order auto conding                                                                                                    | EMPTY,<br>NEAR END,5%,<br>10%,15%,<br>20%,25%,<br>30%,35%,<br>40%,45%, 50% |          |
|            | н    | Toner order auto send<br>timing setting (C)                       | time is specified according                                                                                                    |                                                                            | 5010/1*1 |
|            | Ι    | Toner order auto send<br>timing setting (M)                       | toners for YMCK                                                                                                    |                                                                            | 20[%]    |
|            | J    | Toner order auto send<br>timing setting (Y)                       | Tespectively.                                                                                                    |                                                                            |          |
|            | к    | Frequency of acquiring<br>the temperature and<br>humidity history | Setting is not necessary.                                                                                                    |                                                                            |          |
|            | L    | Log output capacity                                               | Log information is<br>attached to FSS alert or log<br>capacity is specified.<br>Especially in FAX method, it<br>takes long time to send a<br>large volume of log, so it is<br>needed to be limited. If the<br>setting value is "0", output<br>is not done. | 0-50[KB]                                                                   | 30[KB]   |
|            | М    | Toner order timing control                                        |                                                                                                    |                                                                            |          |
|            | N    | Toner order delivery setting                                      |                                                                                                    |                                                                            |          |
|            | 0    | Toner order delivery<br>setting delivery threshold<br>setting     | Setting is not necessary.                                                                                                    |                                                                            |          |
|            | Р    | REMOTE FIRMWARE                                                   |                                                                                                    |                                                                            |          |

|       | Q               | FIRMWARE VER. SEARCH<br>INTERVAL                                        |                                                                                                    |                                   |                   |
|-------|-----------------|-------------------------------------------------------------------------|----------------------------------------------------------------------------------------------------|-----------------------------------|-------------------|
| 27-6  | А               | Manual service call setting                                             | Specify whether [Field<br>Support System] key is<br>displayed on the operation<br>panel or grayed out when<br>initial connection of FSS is<br>completed. | Allow / Inhibit Allow             |                   |
|       | А               | FSS enable / disable                                                    | Specify FSS function to be enabled or disabled.                                                                                                    | Enable / Disable Disab            |                   |
| 27-7  | В               | Alert call enable / disable                                             | Specify alert call to be enabled or disabled.                                                                                                    | Enable / Disable                  | Enable            |
|       | С               | FSS connection method selection                                         | Specify FSS connection method.                                                                                                    | FAX connection<br>HTTP connection | FAX<br>connection |
| 27-9  | D*1             | Continuous JAM alert<br>judgment threshold value                        | Specify the number of occurrence of JAM at the same location.                                                                                            | 1 – 20 [time]                     | 10 [time]         |
|       | E* <sup>1</sup> | Continuous JAM alert period setting                                     | Specify the number of occurrence of JAM at the same location.                                                                                            | 0 – 99 [day]                      | 30 [day]          |
| 27-14 | А               | FSS connection test<br>mode                                             | Perform FSS connection test.                                                                                                    | Enable / Disable                  | Disable           |
| 27-15 | -               | FSS connection status<br>display                                        | Display whether FSS is<br>being operated (the initial<br>connection has been<br>completed) or not.                                                       | Not operated /<br>Operated        | Not<br>operated   |
| 27-16 | *2              | FSS alert operation specification                                       | Select alert type to notify.                                                                                                    | Enable / Disable                  | *2                |
|       |                 | Setting paper type for<br>paper order alert                             | Specify target paper for paper order alert count.                                                                                                    | 0 – 2                             | 0                 |
| 27-17 |                 | Paper order alert setting<br>[Number of sheets] (A3)                    | Specify number of A3<br>paper for sending paper<br>order alert.                                                                                          | 500 – 5,000                       | 1,250             |
|       |                 | Paper order alert setting<br>[Number of sheets] (A4)                    | Specify number of A4<br>paper for sending paper<br>order alert.                                                                                          | 500 – 5,000                       | 2,500             |
|       | -               | Paper order alert setting<br>[Number of sheets] (B4)                    | Specify number of B4<br>paper for sending paper<br>order alert.                                                                                          | 500 – 5,000                       | 2,500             |
|       |                 | Paper order alert setting<br>[Number of sheets ] (B5)                   | Specify number of B5<br>paper for sending paper<br>order alert.                                                                                          | 500 – 5,000                       | 2,500             |
|       |                 | Paper order alert setting<br>[Number of sheets for<br>first alert1 (A3) | Specify number of A3<br>paper for sending first<br>paper order alert.                                                                                    | 500 - 10,000                      | 1,000             |
|       |                 | Paper order alert setting<br>[Number of sheets for<br>first alert] (A4) | Specify number of A4<br>paper for sending first<br>paper order alert.                                                                                    | 500 – 10,000                      | 1,000             |

| Paper order alert setting | Specify number of B4    |              |       |
|---------------------------|-------------------------|--------------|-------|
| [Number of sheets for     | paper for sending first | 500 - 10,000 | 1,000 |
| first alert] (B4)         | paper order alert.      |              |       |
| Paper order alert setting | Specify number of B5    |              |       |
| [Number of sheets for     | paper for sending first | 500 - 10,000 | 1,000 |
| first alert] (B5)         | paper order alert.      |              |       |

\*1: Different depending on models

\*<sup>2</sup>: Refer the following table.

| Item | Setting Item                                          | Setting Range    | Default |
|------|-------------------------------------------------------|------------------|---------|
| А    | Maintenance alert send enable setting                 | Enable / Disable | Enable  |
| В    | Toner order alert send enable setting                 | Enable / Disable | Enable  |
| С    | Toner cartridge replacement alert send enable setting | Enable / Disable | Enable  |
| D    | Continuous JAM alert send enable setting              | Enable / Disable | Enable  |
| E    | Trouble alert send enable setting                     | Enable / Disable | Enable  |
| F    | Paper order alert send enable setting                 | Enable / Disable | Disable |

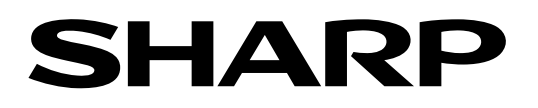